## ÚTMUTATÓ

#### Elektronikus ügyintézés

Felhívjuk figyelmét, hogy akkor tud elektronikusan ügyet indítani a Kormányhivatal felé, ha rendelkezik Ügyfélkapu regisztrációval.

## 1. AZ ÜGYINDÍTÁS MEGKEZDÉSE

Elsőként be kell lépnie a felületre, ahonnét az elektronikus ügyet tudja indítani.

Amennyiben ügyet szeretne indítani a Kormányhivatal felé, kérjük, látogasson el a https://epapir.gov.hu/ oldalra és lépjen be. A következő oldalképeket fogja látni:

| e-papír                                                                                                    |
|----------------------------------------------------------------------------------------------------|
| Küldje elektronikusan                                                                                                    |
| Intézze ügyeit, hivatalos levelezéseit gyorsan,<br>kényelmesen! Az e-Papír egy ingyenes, hitelesített<br>üzenetküldő alkalmazás, amely internetkapcsolaton<br>keresztül, elektronikus úton összekőti az Ügyfélkapuval<br>rendelkező ügyfeleket a szolgáltatáshoz csatlakozott<br>intézményekkel.<br>Az ügyindításhoz kattintson a <i>Bejelentkezés</i> gombra és<br>adja meg a megjelenő KAU-felületen az ügyfélkapus<br>felhasználónevét és jelszavát. A megjelenő e-Papír<br>oldalon különbözó témák és ügytípusok közül<br>választhat. |
| Súgó és használati feltételek »                                                                                                    |

Kattintson a kék hátterű "Bejelentkezés" gombra. Ekkor egy azonosítást követően a következő oldal jelenik meg (kérjük, várjon addig, amíg az oldal megjelenik).

| mo, hu                              |
|-------------------------------------|
|                                     |
| #1.520                              |
| HOLDES .                            |
| Mag ann myslandi 1<br>Ethalpar phun |
|                                     |
|                                     |
|                                     |

Itt kérjük azt a felhasználónevet és jelszót adja meg, amit az ügyfélkapus belépések során használ, majd kattintson a kék hátterű "BELÉPÉS" gombra.

|                             | ÚJ LEVÉL ÍRÁSA MENTETT PISZKOZATOK SÚGÓ KAPCSOLAT |
|-----------------------------|---------------------------------------------------|
| ÚJ LEVÉL ÍRÁSA              | LEVÉL SZÖVEGE > CSATOLMÁNYOK > ÁTTEKINTÉS         |
| NSELT NÉV                   |                                                   |
| ZÜLETÉSI NÉV                |                                                   |
| INYJA NEVE                  |                                                   |
| ZÜLETÉSI HELY               | SZÜLETÉSI IDŐ                                     |
| NYJA NEVE<br>SZÜLETÉSI HELY | SZÜLETÉSI IDŐ                                     |

A megadott adatainak ellenőrzése után a következő oldal jelenik meg:

Megjelenik a fenti oldalkép, az Ön személyes adataival kitöltve. Ezeket a személyes adatokat nem kell, de nem is lehet módosítani.

## 2. AZ INDÍTANDÓ ÜGYHÖZ TARTOZÓ TÉMACSOPORT, ÜGYTÍPUS, CÍMZÉS MEGADÁSA

A címzés során tudja biztosítani, hogy az indítandó ügyet a megfelelő hivatalnak, jelen esetben a Pest Megyei Kormányhivatalnak elküldje.

A TÉMACSOPORT választómenüben a "Kormányhivatali ügyek"-et, az ÜGYTÍPUS esetében pedig a "Foglalkoztatási támogatások, közfoglalkoztatási és egyéb állami foglalkoztatási feladatok"-at kell kiválasztani. A címzett kiválasztásánál kezdje el gépelni a Pest Megyei Kormányhivatal nevét, ami rövidesen megjelenik a gépelt szöveg alatt a legördülő listában kék hátérrel és kattintson rá.(A mező kitöltése kötelező.)

| TÉMACSOPORT · Súgó 🕐                                  |     | UGYTÍPUS * Súgó 🕐                                                              |
|-------------------------------------------------------|-----|--------------------------------------------------------------------------------|
| Kormányhivatali ügyek                                 | × * | Foglalkoztatási támogatások, közfoglalkoztatás és egyéb állami foglalkozta × 🔻 |
| CÍMZETT * 🕐                                           |     |                                                                                |
| Pest Megyei Kormányhivatal                            |     | x *                                                                            |
| HIVATKOZÁSI SZÁM (HIVATALI) 🕅                         |     |                                                                                |
| LEVÉL TÁRGYA * ⑦                                      |     |                                                                                |
| Álláskeresők vállalkozóvá válását elősegítő támogatás |     |                                                                                |
| LEVÉL SZÖVEGE                                         |     | 32768/32768                                                                    |
|                                                       |     |                                                                                |
|                                                       |     |                                                                                |
|                                                       |     |                                                                                |
|                                                       |     |                                                                                |
|                                                       |     |                                                                                |
|                                                       |     |                                                                                |
|                                                       |     |                                                                                |
|                                                       |     | MENTÉS PISZKOZATKÉNT TOVÁBB A CSATOLMÁNYOKHOZ                                  |

A "HIVATKOZÁSI SZÁM (HIVATALI)" mezőbe az első újonnan indított elektronikus ügy indításakor (pályázat benyújtás) nem kell semmit beírnia, kérjük hagyja üresen a mezőt. Amennyiben egy a Pest Megyei Kormányhivataltól, érkezett levélre, elektronikus ügyre válaszol, kérjük annak az ügynek a hivatkozási számát (ügyiratszámát) adja meg. (A mező kitöltése nem kötelező.)

A LEVÉL TÁRGYA\* mezőbe kérjük a levél tartalmára való szöveges utalást szíveskedjék írni. (Pályázat benyújtásakor: Álláskeresők vállalkozóvá válását elősegítő támogatás) (A mező kitöltése kötelező.)

A LEVÉL SZÖVEGE\* mezőbe a levél "kísérőleveleként" írja le az indított ügyre vonatkozó szöveges információkat. Itt a karakterkorlát 32768 betű (sorközzel) beírását engedi, amelyet a jobb felső oldalon számol és a hátralévő/rendelkezésre álló karaktermennyiséget is feltünteti.

Az eddigieket vagy piszkozatként elmentheti a MENTÉS PISZKOZATKÉNT gomb megnyomásával, vagy tovább léphet a "TOVÁBB A CSATOLMÁNYOKHOZ" gomb megnyomásával a csatolandó dokumentumokhoz.

A "TOVÁBB A CSATOLMÁNYOKHOZ" gomb megnyomásával az eddigieket a rendszer elmenti és lehetőséget ad a csatolmány feltöltéséhez.

## 3. AZ INDÍTANDÓ ÜGYHÖZ CSATOLMÁNY RÖGZÍTÉSE ÉS HITELESÍTÉSE

A levél tárgya és a levél szövege korlátolt lehetőséget ad az információk átadására (Pl.: Mellékelten küldöm a...), ezért a ténylegesen küldésre szánt dokumentumot csatolni szükséges.

| ve a beküldés elvégeztéig tárolja. Piszkozat mentésekor a csatolmányok nem kerülnek        |
|--------------------------------------------------------------------------------------------|
| Bővebben lásd a Súgó menüpont Általános tájékoztatójában meghatározottak alapján.          |
| lő hitelesítéshez ismét be kell jelentkeznie az Ügyfélkapun. Ebben az esetben kérjük, adja |
| tkezés nem történik meg, úgy a csatolmány nem kerül hitelesítésre!                         |
|                                                                                            |
|                                                                                            |
|                                                                                            |

A csatolmányok feltöltéséről a rendszer a felületén részletes tájékoztatást ad.

<u>FONTOS</u>: Kérjük, a feltöltendő fájlt úgy nevezzék el, hogy az "beszédes" legyen, a fájl neve utaljon a benne található tartalomra és az indított elektronikus ügyre. (pl: 4. sz. melléklet Nyilatkozat összeférhetetlenségről)

<u>FONTOS</u>: A feltölthető fájlméret 24.0 MB, amit a rendszer ellenőriz. A feltöltendő fájl méretét kérem feltöltés előtt ellenőrizzék, szükség esetén csökkentsék. A feltöltött fájl méretét a rendszer ellenőrzi, a feltöltött fájlok után a jobb alsó sarokban jelzi. Több fájl is feltölthető, az összesített méretük viszont nem haladhatja meg a 24.0 MB-ot.

A fájl a feltöltés után az oldalon megjelenik az alábbi módon:

|          | Feltöltött fájl neve                                             | Mérete           | Rendszer által hitelesített 🕐     |                                    |
|----------|------------------------------------------------------------------|------------------|-----------------------------------|------------------------------------|
| ß        | Arajanlat.pdf                                                    | 259.2 kB         | Nem                               | TÖRLÉS LETÖLTÉS HITELESÍTÉS        |
| Ľ        | 20202szmelleklet_AFA_nyilatkozat.docx                            | 14.0 kB          | Nem                               | TÖRLÉS LETÖLTÉS HITELESÍTÉS        |
| Ľ        | 20203szmelleklet_Nyilatkozatok.docx                              | 28.0 kB          | Nem                               | TÖRLÉS LETÖLTÉS HITELESÍTÉS        |
|          |                                                                  |                  |                                   | Feltölthető méret: 23.7 MB/24.0 MB |
| Hitelesí | tés funkcióról tájékoztatást itt olvashat: <u>https://ugyi</u> i | ntezes.magyarors | zag.hu/szolgaltatasok/avdh.html 🖸 |                                    |

LEVÉL TÖRLÉSE VISSZA A LEVÉL SZERKESZTÉSÉHEZ

TOVÁBB A VÉGLEGESÍTÉSHEZ

Amennyiben rossz fájlt töltött fel, a feltöltött fájl sorának jobb oldalán a "TÖRLÉS" gomb megnyomásával törölhető.

| e-papír                                                                                                    | ÚJ LEVÉL ÍRÁSA                                                                                                    | MENTETT PISZKOZATOK                                  | SÚGÓ KAPCSOLAT                                                                                       |
|----------------------------------------------------------------------------------------------------|----------------------------------------------------------------------------------------------------|------------------------------------------------------|----------------------------------------------------------------------------------------------------|
| ÚJ LEVÉL ÍRÁSA                                                                                                    |                                                                                                    | LEVÉL SZÖVEGE≯                                       | CSATOLMÁNYOK> ÁTTEKINTÉS                                                                             |
| <ul> <li>A hitelesítés sikeresen megtörtént. A hitele</li> </ul>                                                           | iftett dokumentum neve: 20203szmelle                                                                                              | klet_Nyilatkozatok.docx.asice                        |                                                                                                    |
| CSATOLMÁNY                                                                                                    |                                                                                                    |                                                      |                                                                                                    |
| Figyeleml A csatolmányokat a rendszer csak rövid<br>mentésre.<br>Az e-Papír alkalmazással beküldhető                       | deig, a munkamenet végéig, illetve a beküld<br>tés                                                                                | és elvégeztéig tárolia. Piszkozat mentése            | <ul> <li>kor a csatolmányok nem kerülnek</li> <li>x</li> <li>ban meghatározottak alapján.</li> </ul> |
| Felhívjuk figyelműket, esetenként el Valóban<br>Ebben az esetben kérjük, adja meg ú<br>csatolmány nem kerül hitelesítésrel | törölni szeretné az alábbi csatolmá<br>Feltöltött fájl neve: 2020<br>asicio:<br>Mérete: 158.<br>rendszer által hitelesített: Igen | nyt?<br>)2.sz_mellekiet_AFA_nyilatkozat.doc:<br>6 kB | onosítási Ugynök szolgáltatáson.<br>ntkezés nem történik meg, úgy a<br>x.                            |
|                                                                                                    | A FAILT A HELTOLTESHE                                                                                                    | MÉGSEM                                               | D                                                                                                    |
|                                                                                                    | VAGY KLIKKELJEN IDE A TAL                                                                                                    | LÓZÁSHOZ                                             |                                                                                                    |
| Feltöltött fájl neve                                                                                                    | Mérete Rendszer által h                                                                                                    | sitelesített (?)                                     |                                                                                                    |
| 🗅 Arajanlat.pdf                                                                                                    | 478.0 kB Igen                                                                                                    |                                                      | TÖRLÉS                                                                                               |
| 20202szmellekiet_AFA_nyilatkozat<br>ce                                                                                     | docx.asi 158.6 kB Igen                                                                                                    |                                                      | TORLÉS                                                                                               |
|                                                                                                    |                                                                                                    |                                                      |                                                                                                    |

# A Pest Megyei Kormányhivatal a feltöltött fájlokat elektronikus aláírás nélkül is elfogadják, amennyiben azok a küldés során hitelesítve lettek.

A hitelesítés NEM a feltöltött dokumentum tartalmát teszi hitelessé (azt a rendszer nem vizsgálja) hanem azt, hogy az adott dokumentumot arra jogosult személy töltötte-e fel. A hitelesítés könnyen elvégezhető az adott fájl sorának jobb oldalán található "HITELESÍTÉS" gombra való rákattintással.

# A kattintás után a rendszer ismét ellenőrzi a feltöltő személyét és egy idő után eltűnik a "HITELESÍTÉS" gomb, és a "Rendszer által hitelesítve" állapot-oszlopban az adott feltöltött fájl neve mellé "Igen" kerül, ami azt jelenti, hogy a hitelesítés sikeresen megtörtént.

Az alábbi képen a felső dokumentum hitelesítése megtörtént, az alsó nem. (Ezt az mutatja, hogy megtalálható még a gomb és a "Nem" felirat jelenik meg a "Rendszer által hitelesítve" oszlopban.

|                                                                                                    | Feltöltött fájl neve                  | Mérete   | Rendszer által hitelesített 🕜                                         |  |  |
|----------------------------------------------------------------------------------------------------|---------------------------------------|----------|-----------------------------------------------------------------------|--|--|
|                                                                                                    | Arajanlat.pdf                         | 478.0 kB | Igen                                                                  |  |  |
| Ľ                                                                                                    | 20202szmelleklet_AFA_nyilatkozat.docx | 14.0 kB  | Nem TÖRLÉS (1 dokumentumot az AVDH-<br>szolgáltatás segítségével.     |  |  |
| Ľ                                                                                                    | 20203szmelleklet_Nyilatkozatok.docx   | 28.0 kB  | Nem TÖRLÉS LETÖLTÉS HITELESÍTÉS                                       |  |  |
|                                                                                                    |                                       |          | Feltölthető méret: 23.5 MB/24.0 MB                                    |  |  |
| Hitelesítés funkcióról tájékoztatást itt olvashat: https://ugyintezes.magyarorszag.hu/szolgaltatasok/avdh.html 🕻 |                                       |          |                                                                       |  |  |
|                                                                                                    |                                       |          |                                                                       |  |  |
|                                                                                                    |                                       | LE       | LEVÉL TÖRLÉSE VISSZA A LEVÉL SZERKESZTÉSÉHEZ TOVÁBB A VÉGLEGESÍTÉSHEZ |  |  |

#### FONTOS: Kérjük, az összes feltöltött fájl hitelesítését!

Hitelesítés funkcióról tájékoztatást itt olvashat: https://ugyintezes.magyarorszag.hu/szolgaltatasok/avdh.html

Amennyiben az összes feltöltött fájlt hitelesítette, az alábbi képet kell, hogy lássa (minden "HITELESÍTÉS" gomb eltűnt).

|                                                                                                    | Feltöltött fájl neve                            | Mérete   | Rendszer által hitelesített 🕜              |                                    |  |  |
|----------------------------------------------------------------------------------------------------|-------------------------------------------------|----------|--------------------------------------------|------------------------------------|--|--|
| ß                                                                                                    | Arajanlat.pdf                                   | 478.0 kB | Igen                                       | TÖRLÉS                             |  |  |
| Ľ                                                                                                    | 20202szmelleklet_AFA_nyilatkozat.docx.asi<br>ce | 158.6 kB | Igen                                       | TÖRLÉS                             |  |  |
| ß                                                                                                    | 20203szmelleklet_Nyilatkozatok.docx.asice       | 171.4 kB | Igen                                       | TÖRLÉS                             |  |  |
|                                                                                                    |                                                 |          |                                            | Feltölthető méret: 23.2 MB/24.0 MB |  |  |
| Hitelesítés funkcióról tájékoztatást itt olvashat: https://ugyintezes.magyarorszag.hu/szolgaltatasok/avdh.html 🗗 |                                                 |          |                                            |                                    |  |  |
|                                                                                                    |                                                 | LE       | VÉL TÖRLÉSE VISSZA A LEVÉL SZERKESZTÉSÉHEZ | TOVÁBB A VÉGLEGESÍTÉSHEZ           |  |  |

Itt lehetősége nyílik arra, hogy törölje a levelet, ha mégsem szeretné elküldeni ("LEVÉL TÖRLÉSE" gomb).

Visszatérhet a levél szerkesztéséhez is, ha módosítani szeretne a levél tárgyában, szövegében vagy a címzésben.

Amennyiben minden megfelelő, a "TOVÁBB A VÉGLEGESÍTÉSHEZ" gomb megnyomásával a következő képernyőre ér, ahol ellenőrizheti a küldendő levél tartalmát.

| e•papír                 |                                                                           | ÚJ LEVÉL ÍRÁSA                  | MENTETT PISZKOZATOK         | SÚGÓ              | KAPCSOLAT     | ۹ |
|-------------------------|---------------------------------------------------------------------------|---------------------------------|-----------------------------|-------------------|---------------|---|
| ÚJ L                    | EVÉL ÍRÁSA                                                                |                                 | LEVÉL SZÖVEG                | E▶ CSATOLMÁNYO    | K) ÁTTEKINTÉS |   |
| ÖN A                    | Z ALÁBBI LEVELET KÉSZÜL ELKÜ                                              | LDENI                           |                             |                   |               |   |
| Témacso                 | port: Kormányhivatali ügyek                                               |                                 |                             |                   |               |   |
| Ügytípus                | <ul> <li>Foglalkoztatási támogatások, közfoglalkoztatás és egy</li> </ul> | /éb állami foglalkoztatási fela | datok                       |                   |               |   |
| Címzett:                | Pest Megyei Kormányhivatal                                                |                                 |                             |                   |               |   |
| Hivatkoz                | ási szám (hivatali):                                                      |                                 |                             |                   |               |   |
| Metaada                 | tok:                                                                      |                                 |                             |                   |               |   |
| Tárgy :                 | Álláskeresők vállalkozóvá válását elősegítő támogatás                     |                                 |                             |                   |               |   |
| Levél szö<br>Tisztelt E | i <b>vege:</b><br>Söröczky Annal Mellékelten küldöm az álláskeresők válla | lkozóvá válását elősegítő tám   | iogatás pályázati anyagát.  |                   |               |   |
| 🔎 Araj                  | anlat.pdf (pdf, 478.0 kB, hitelesített )                                  |                                 |                             |                   |               |   |
| 202                     | 02szmelleklet_AFA_nyilatkozat.docx.asice (-, 158.6                        | kB, hitelesített )              |                             |                   |               |   |
| 202                     | 03szmelleklet_Nyilatkozatok.docx.asice (-, 171.4 kE                       | , hitelesített )                |                             |                   |               |   |
|                         | LEVÉL TÖRLÉS                                                              | E VISSZA A CSATOLMÁN            | NYOK KEZELÉSÉHEZ VISSZAA LE | VÉL SZERKESZTÉSÉH | IEZ KÜLDÉS    |   |
|                         |                                                                           | verzió: 1.0.32 (2019-08-1       | 2 12:07:30)                 |                   |               |   |

Itt is adott a lehetőség a levél törlésére, a csatolmányok kezeléséhez való visszatérésre és a levél szerkesztéséhez való visszatéréshez.

#### 4. A LEVÉL ELKÜLDÉSE

Amennyiben mindent rendben talál, a "KÜLDÉS" gombra való rákattintás után az alábbi képernyőkép jelenik meg:

A "KÜLDÉS" gombra való rákattintás után a fenti tájékoztatásnak megfelelően jár el a rendszer, és az ügyfélkapus azonosítói megadása után a levél elküldésre kerül.

A küldés után az alábbi visszaigazolás jelenik meg:

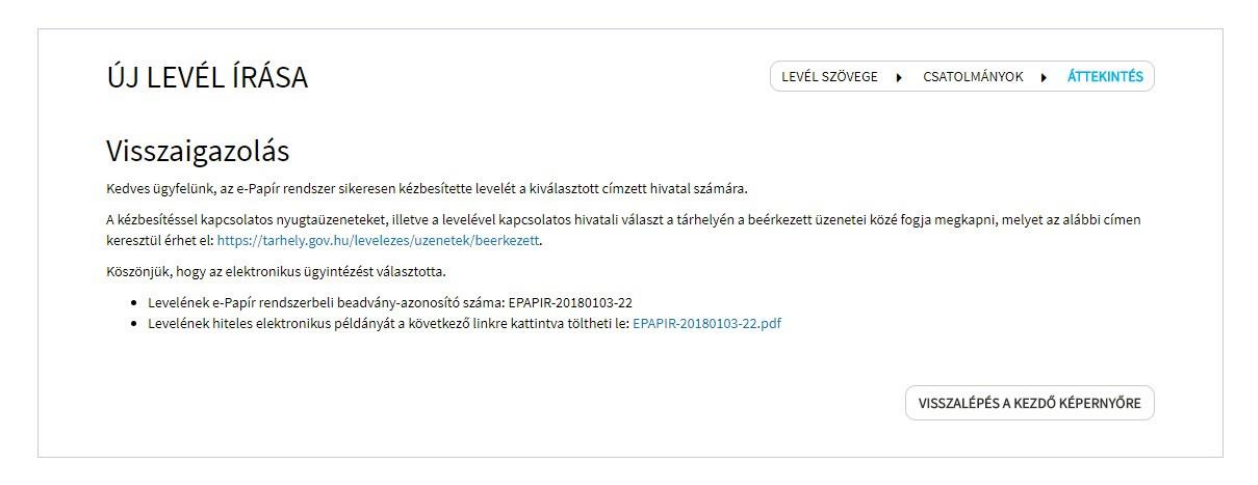

Itt megtalálja levelének e-Papír rendszerbeli beadvány-azonosító számát és a kék felirattal szedett linket, amire kattintva levelének hiteles elektronikus példányát töltheti le (javasolt).

A felület elhagyását követően a beadványhoz tartozó levél letöltése / e-mail címre küldése nem lehetséges!

A kézbesítéssel kapcsolatos nyugtaüzeneteket, illetve a levelével kapcsolatos hivatali választ a tárhelyén a beérkezett üzenetei közé fogja megkapni, melyet az alábbi címen keresztül érhet el: https://tarhely.gov.hu/levelezes/uzenetek/beerkezett.

A levél elkészítésére 10 perc áll rendelkezésére, amiből a hátralévő időt a jobb felső sarokban lévő óra mutatja. Amennyiben ez az idő nem elegendő, az óra újra indítható.

#### 5. MEGHATALMAZÁS

A dokumentum (pl: pályázat) hitelesítését és benyújtását (e-papír beadvány elküldése) meghatalmazott személy (pl.: könyvelő) is elvégezheti amennyiben a képviseleti jog igazolható a Rendelkezési Nyilvántartásban (továbbiakban: RNY). Azt, hogy a pályázatot a jogosult nyújtotta-e be, A Pest Megyei Kormányhivatalnak vizsgálnia szükséges (RNY lekérdezéssel). Amennyiben a pályázat nem a jogosulttól származik, az általános közigazgatási rendtartásról szóló 2016. évi CL. törvény rendelkezései alapján a pályázat visszautasítható.

#### RNY kezdőoldal:

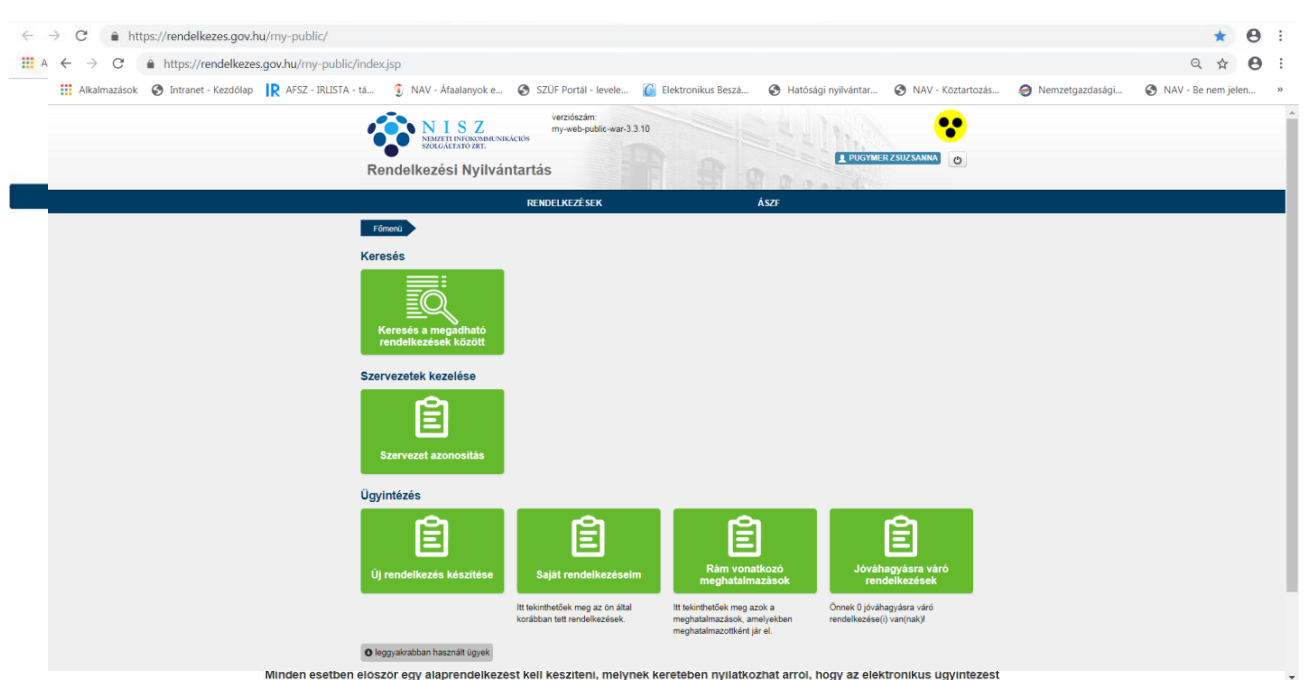

Az RNY főmenübe ügyfélkapus azonosítást követően tudunk belépni:

Ahhoz, hogy meghatalmazást tudjunk készíteni, az *Új rendelkezés készítése* menüpontban Alaprendelkezést kell tenni az alábbi adatok megadásával.

| ← → C △ iii rendelkezes.gov.hu/my-public/index.jsp#Provision:          |                                                                                                    |                                                                                                    |                                                                                                    |   | 1 |
|------------------------------------------------------------------------|----------------------------------------------------------------------------------------------------|----------------------------------------------------------------------------------------------------|----------------------------------------------------------------------------------------------------|---|---|
| III Alkalmazások 🐇 KIRA.co webApp   8 🛞 Probono 🔹 SZŰF Portál - levele | 🕍 Elektronikus Bérjeg 🦸 PDF to W                                                                                            | ord Conve 🔇                                                                                                    | evékenységi körök 😑 ÖVTJ 🐻 GroupWise archiv 🔇 Kereskedelmi tevék                                                                                                    |   |   |
| F                                                                      | N I S Z<br>MARIETI INIOKAMICINEJCIÓS<br>SOLGALTATO ARE<br>Rendelkezési Nyilvántart                                          | verziószám<br>my-web-publi<br>tás                                                                                       |                                                                                                    | • | Ì |
|                                                                        | R                                                                                                    | ENDELKEZÊSEK                                                                                                    | ÁSZF                                                                                                    |   |   |
| Ali                                                                    | aprendelkezés                                                                                                    |                                                                                                    |                                                                                                    |   |   |
|                                                                        | Elektronikus ügyintézés tilt                                                                                                | ása                                                                                                    |                                                                                                    |   | l |
|                                                                        | internetės ligyintėzės tiltāsa<br>GEN : NEM                                                                                 | Amennyiber<br>továbbiakba<br>internetes n<br>sem lesz let<br>jogszabály<br>nyilvántartá:<br>Az alaprend<br>ügyintézés f | On az internetes ügyintézés letiltását választja, úgy a<br>n nem tudja igénybe venni az elektronikus ügyintézést<br>adoto, igy a Rendeliezesi nyilvatnatis további használatta-<br>etősége, kivéve azon ügyintézési szolgáltataok seetet, ahol ezt<br>ragy hatósag letetővé vagy kötelezővé teszi. A Rendeliezesi<br>iban tett meghatalmazásal továbbra is érvényben maradnak.<br>elezes elfogadását követően a módosításra csak személyes<br>ormájában van mód. |   |   |
|                                                                        | Telefonos ügyintézés tiltása<br>GEN ® NEM                                                                                   | Amennyiber<br>továbbiakba<br>módját, igy<br>telefonon (p                                                                | Ón a telefonos ügyintézés letiltását választija, úgy a<br>n nem tudja igénybe venni az elektronikus ügyintézés telefonos<br>a telefonos azonositás igénybe vétele ellenére sem fog tudni<br>. a Kormányzati ügyfélvonalon – 1818 – keresztül) ügyet intézni.                                                                                                    |   |   |
|                                                                        | Hozzájárulás az elektronik                                                                                                  | us kapcsola                                                                                                    | ttartáshoz                                                                                                    |   |   |
|                                                                        | ● IGEN ⊚ NEM<br>Hivatalos kapcsolattartásra<br>elérhetőség                                                                  | a szolgáló e                                                                                                    | lektronikus                                                                                                    |   |   |
|                                                                        | <ul> <li>Nyilatkozom, hogy elektronikus tár<br/>Ügyfélkapu) rendelkezem, és azt h<br/>elérhetőségemként megadom.</li> </ul> | hellyel (pl.<br>ivatalos                                                                                                | A hivatalos elérhetőség olyan biztonságos kézbesítési<br>szolgáltatási cim, amelyre az elektronikus úgyintézest<br>biztosíto szerv jophatas kiváltásra alkalmas kildemenyt<br>továbbítat. Természetés személy ügyfél esetén ez pl.                                                                                                    |   |   |

Az alaprendelkezés megtétele után, az *Általános meghatalmazás* ikonra kattintva érhető el a *Meghatalmazások* menüpont

| ← → C  a https://rendelkezes.gov.hu/my-public/index.jsp#AuthorizationC atkalmazások ③ Intranet - Kezdőlap IR AFSZ - IRLISTA - tá ⑤ NAV - Áraalanyo | reatorTypeSelec:101452740<br>k e 📀 SZÜF Portál - levele 🔞 Elel | ktronikus Beszá 🎯 Hatósági nyilvántar 🎯 NAV - Koztartozás 🥥 Nemzetgazdasági                                                                                                    | ☆ 🕑<br>🎯 NAV - Be nem jelen |
|----------------------------------------------------------------------------------------------------|----------------------------------------------------------------|----------------------------------------------------------------------------------------------------|-----------------------------|
| N I S Z<br>NAME TI NYORANAN NKO                                                                                                    | verziószám:<br>my-web-public-war-3.3.10                        |                                                                                                    |                             |
| Rendelkezési Nyilván                                                                                                    | tartás                                                         |                                                                                                    |                             |
|                                                                                                    | RENDELKEZÉSEK                                                  | Aszf                                                                                                    |                             |
| Förreno Vij rendskezék készítése                                                                                                    | A meghatalmazást<br>hozom létre                                | A meghatalmazással olyan egyoldalú jegnyilatkozat tehető amellyel a<br>meghatalmazó személy képviseleti jogot enget a meghatalmazott<br>képviselőjének adott ügyben, adott hatóság, bíróság vagy más szerv,<br>szervezet, lifetve a másik tél előtti eljárásra. |                             |
| NIS 2                                                                                                    | ISBAGSS                                                        |                                                                                                    |                             |

| Rendelkezési nyilvántartás - × +                        | Specca State State                                                                                                    | - 6 <b>- X</b> |
|---------------------------------------------------------|----------------------------------------------------------------------------------------------------|----------------|
| ← → C ☆ @ rendelkezes.gov.hu/my-public/index.jsp#F      | YovisionBinding:                                                                                                    | ☆ 😶 :          |
| Alkalmazások 🐞 KIRA.co webApp   B 💮 Probono 🔹 SZÚF Po   | rtál - levele. Me Bektronikus Bérjeg 🤌 PDF to Word Conve 🕲 terékenységi körsk 🤤 ÖVTJ 🛞 GroupWise archiv 🧐 Kereskedelmi terék                                                                                                    |                |
|                                                         | NISZ<br>NACHTINICKONALINICCIOS<br>SWIGHTINICKONALINICCIOS                                                                                                    |                |
|                                                         | Rendelkezési Nvilvántartás                                                                                                    |                |
|                                                         | DENDELKEZŐSEK ÁSZC                                                                                                    |                |
|                                                         | Meghatalmazás: Általános meghatalmazás                                                                                                    |                |
|                                                         | Manhatalmazó                                                                                                    |                |
|                                                         | in Gynatain ia 20                                                                                                    |                |
|                                                         | Viseit nev<br>Születési név                                                                                                    |                |
|                                                         | Anyja születési neve<br>Születési helv                                                                                                    |                |
|                                                         | Születési lő                                                                                                    |                |
|                                                         | Meghatalmazott                                                                                                    |                |
|                                                         | Természetes személy Szervezet                                                                                                    |                |
|                                                         | Viseti név Az a személy, aki onállóan jogképes, azaz saját nevében<br>jogokat szerezhet és kötelezetiségeket vállalhat.                                                                                                    |                |
|                                                         | Születési név                                                                                                    |                |
|                                                         | Anyja születési neve                                                                                                    |                |
|                                                         | Születési hely                                                                                                    |                |
|                                                         | Születési idő                                                                                                    |                |
|                                                         |                                                                                                    |                |
|                                                         | Vissza a főmenübe Vissza Tovább                                                                                                    |                |
|                                                         |                                                                                                    |                |
|                                                         |                                                                                                    |                |
|                                                         |                                                                                                    |                |
|                                                         | n I S Z Control I MACYARY Control Control Cont |                |
| Rendelkezési myilvántartás - × +                        | And the second second sec                                                                                                    |                |
| ← → C ① ■ rendelkezes.gov.hu/my-public/index.jsp#F      | Provision                                                                                                    | <b>☆ ⊖</b> :   |
| 🏢 Alkalmazások 🐞 KIRA.co webApp   8 💮 Probono 🔹 SZÜF Po | rtál - levele 🏙 Bektronikus Sérjeg 🦸 PDF to Word Conve 🤡 tevékenységi körök 😇 ÖVTJ 🎆 GroupWise archiv 🔇 Kereskedelmi tevék                                                                                                    |                |
|                                                         | NISZ verzódzám:<br>my-web-public war-3 3.12                                                                                                    |                |
|                                                         | SNOT THE NORMALINE STATE STATE STA                                                                                                    |                |
|                                                         | Rendelkezési Nyilvántartás                                                                                                    |                |
|                                                         | RENDELKEZÉSEK ÁSZF                                                                                                    |                |
|                                                         | Általános meghatalmazás                                                                                                    |                |
|                                                         | Alulirott, mint meghatalmazó rendelkezem, hogy fent nevezett meghatalmazott általános meghatalmazottként helyettem és nevemben bármely<br>szerv előtt eljárjon, és a szükséges jognyilatkozatot megtegye.                                                                                                    |                |
|                                                         | Kérem, adja meg rendelkezése hatályára vonatkozó információkat:                                                                                                    |                |
|                                                         |                                                                                                    |                |
|                                                         | Azonnal hatályos  Hatály kezdete                                                                                                    |                |
|                                                         | Vtsszavonásig hatályos                                                                                                    |                |
|                                                         | Hatály vége                                                                                                    |                |
|                                                         |                                                                                                    |                |
|                                                         | Vissza a főmenübe Vissza Tovább                                                                                                    |                |
|                                                         |                                                                                                    |                |
|                                                         | <b>\$</b>                                                                                                    |                |
|                                                         |                                                                                                    |                |
|                                                         | N I S Z MARKANSKY MARKANSKY MARKANSKY                                                                                                    |                |
|                                                         |                                                                                                    |                |

Meghatalmazás létrehozásához a meghatalmazott adatainak kitöltése szükséges.

Az adatok megadását követően a létrehozás gombbal elkészíthető a meghatalmazás.

| Rendelkezési nyilvántartás - × +                                 |                                                                                                    |              |
|------------------------------------------------------------------|----------------------------------------------------------------------------------------------------|--------------|
| ← → C ☆ @ rendelkezes.gov.hu/my-public/index.jsp#Provisio        | nView:                                                                                                    | ☆ <b>⊖</b> : |
| 🔡 Alkalmazások 🐞 KIRA.co webApp   B 🥯 Probono 🔹 SZŰF Portál - le | vele ڬ Bektronikus Bérjeg 💣 PDF to Word Conve 😵 terékenységi körök 🚭 ÖV/II 📓 Group/Wae archiv 🗞 Kerskedelmi tevék                                                                                                    |              |
|                                                                  | Tájékoztatjuk, hogy a rendelkezése az ÁS2F-ben fogtaltaknak megfelelően iőgzílésre került.                                                                                                    | ^            |
|                                                                  | Letottes                                                                                                    |              |
|                                                                  | Rendelkezés azonositó: 2020021100000213                                                                                                    |              |
|                                                                  | Meghatalmazó                                                                                                    |              |
|                                                                  | Viset név<br>Születési név<br>Anja születési neve<br>Születési név<br>Születési kő<br>Meghatalmazott                                                                                                    |              |
|                                                                  | Viseti név<br>Születési név<br>Anya születési nev<br>Születési név<br>Születési név<br>Születési név<br>Születési név<br>Akirot, min meghatahnazó modelkazem, hogy fent avezett meghatahnazottikint helyettem és nevemben bármely szerv<br>ellet a tájágin, és a szülséges jognyilatkozatot megtegye. |              |
|                                                                  | Hataly kezdete Hataly kezdete Létrebzős személy Létrebzős személy Létrebzős személy Létrebzős személy                                                                                                    |              |
|                                                                  |                                                                                                    |              |